## MANUAL: SÅDAN GIVER DU: CL REGNSKAB & REVISION RÅDGIVERADGANG HOS SKAT:

#### Der klikkes ind på www.skat.dk

1. Når du er inde hos skat.dk, skal du klikke på den lyseblå fane oppe i **højre hjørne**:

| 📥 Borger                                                              | ha Erhverv                            | ±≊ s⊧ | at.dk                                           | ⊂, Søg                        | 🔓 Log på |
|-----------------------------------------------------------------------|---------------------------------------|-------|-------------------------------------------------|-------------------------------|----------|
| er > Fradrag                                                          |                                       |       |                                                 |                               |          |
|                                                                       |                                       | Frac  | drag                                            |                               |          |
| Håndværkerfradrag<br>Servicefradrag                                   |                                       | >     | Arbejdsrelaterede<br>Kørsel, beskæftigelse og r | e fradrag<br><sub>ejser</sub> | >        |
| Fradrag hvis du er skilt<br>Om børne- og ægtefællebidrag              |                                       | >     | Renter<br>Fradrag for fx banklån og             | realkreditlån                 | >        |
| Fagforening, A-kasse, efter<br>Fradrag for kontingenter og indbetalir | løn og fleksydelse<br><sup>Iger</sup> | >     | Find dine fradrag<br>Prøv fradragsvejlederen    |                               | >        |
| Gaver til velgørende foreni<br>Fradrag for bidrag til godkendte foren | inger                                 | >     | Grøn check<br>Afhængig af indkomst og           | antal børn                    | >        |
| Fradrag for indbetalinger t<br>Herunder indbetalinger fra arbejdsgiv  | il pension<br>er                      | >     |                                                 |                               |          |

2. Log på som borger, vælg herefter enten logpå med **NemID** eller log på med **TastSelv-**kode. (de fleste anvender NemID).

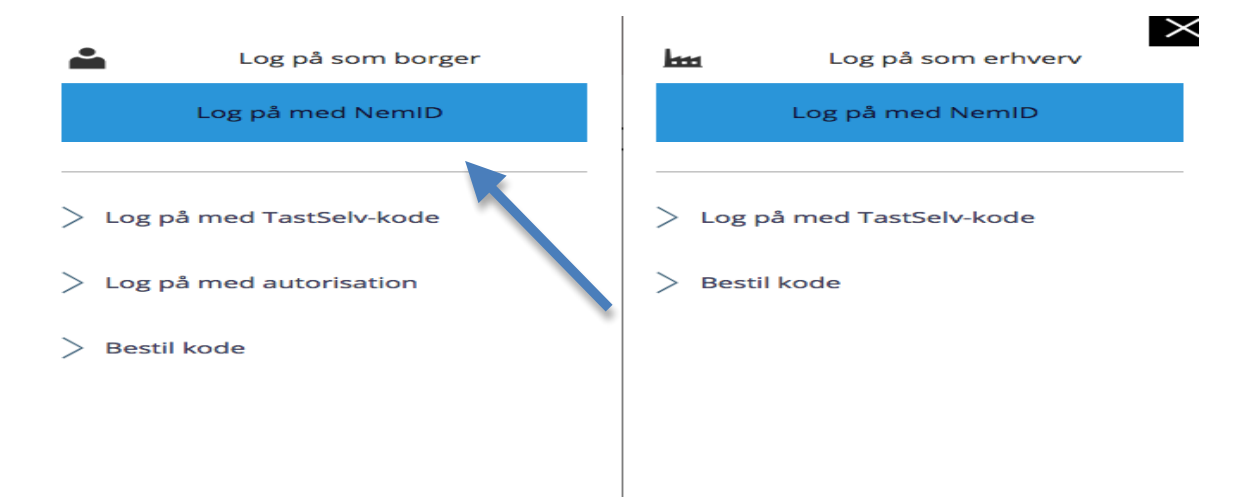

#### 3. Klik herefter på **profil i højre hjørne** og vælg herefter: **Giv adgang til rådgivere eller andre.**

| Forside  | Årsopgørelse       | Forskudsopgørelse | Betaling S | katteoplysninger     | Motor                                | Kontakt | Profil |
|----------|--------------------|-------------------|------------|----------------------|--------------------------------------|---------|--------|
|          |                    |                   | Du h       | ar oplyst mailadress | 561                                  |         |        |
| Velko    | mmer               |                   |            |                      |                                      |         |        |
| Årsopg   | gørelse            |                   |            |                      | Forskudsopgørelse (skattekort)       |         |        |
| Din skat | for 2017 og tidlig | ere år            |            |                      | Den skat, du betaler i løbet af 2018 |         |        |
| > Se å   | rsopgørelsen       |                   |            |                      | > Forskudsopgørelsen                 |         |        |
| > Ret    | årsopgørelsen/se   | lvangivelsen      |            |                      | > Søg i indkomstoplysninger          |         |        |
| > Beta   | al skat            |                   |            |                      |                                      |         |        |
| > Indb   | oeret håndværker   | fradrag for 2018  |            |                      |                                      |         |        |
|          |                    |                   |            |                      |                                      |         |        |

## Profiloplysninger

| <u>N</u>              |               | Pers          | sonnumme            |
|-----------------------|---------------|---------------|---------------------|
| Giv adgang til        | Ændre         | Oversigt over | Se kvitteringer for |
| rådgivere eller andre | TastSelv-kode | hændelser     | indtastning         |

Vælg det ønskede faneblad for at ændre og/eller tilføje oplysninger.

Menu

- 4. Oplys personnummer eller CVR nummer på den, der skal have adgang vores CVR: 28 18 00 12
- 5. Husk venligst, at sætte flueben ved adgang til <u>alle</u> informationer.

Vedr. tidsperiode (udløbsdato): Det er helt op til den enkelte, hvor længe CL REGNSKAB & REVISION skal have adgang, men vi anbefaler, at vi har tilstrækkelig adgang, så længe, der ønskes vores assistance.

På denne side kan du give andre end dig selv adgang til dine oplysninger på TastSelv Borger. Du kan give adgang til et familiemedlem eller en rådgivervirksomhed - fx en revisor.

Du kan give adgang ved at klikke i boksen Adgang ud for det, du ønsker at give adgang til. Du kan slette en adgang igen ved at fjerne fluebenet i adgangens boks. Du kan også ændre den viste udløbsdato.

Klik derefter på knappen "Godkend".

| Jeg giver adgang til<br>Bekræft adgang                                                                                               |                                                      | $\frown$ |            |
|----------------------------------------------------------------------------------------------------|------------------------------------------------------|----------|------------|
| Adgang til alle informationer                                                                                                    |                                                      | Adgang   | Udløbsdato |
| Hvis du sætter kryds her, giver du din val<br>adgang til alle punkter i TastSelv Borger o<br>punkter.Den særlige adgang for ægtefæll | gte rådgiver<br>og eventuelle nye<br>er er undtaget. |          |            |

#### Vælg GODKEND nederst i skærmbilledet.

| Meddelelser fra motorregistret              | 01-08-2023 |
|---------------------------------------------|------------|
| Profiloplysninger (oversigt over hændelser) | 01-08-2023 |
| Indbakke                                    | 01-08-2023 |
| Kontakt                                     | 01-08-2023 |

# 5. Det er først korrekt gennemført, når skærmbilledet ser sådan ud:

## Giv adgang til rådgivere eller andre til TastSelv

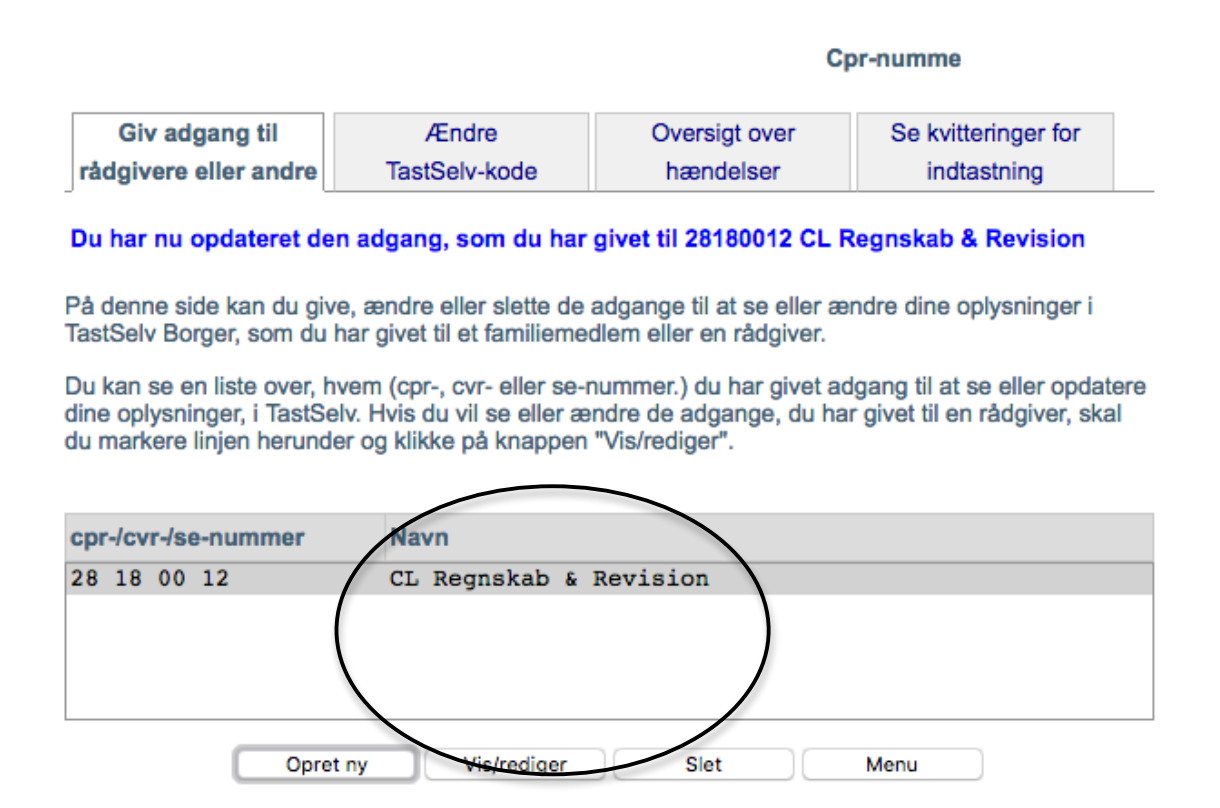

6. Der må venligst gerne sendes en mail til <u>cl@clr.nu</u>, når der er givet rådgiveradgang, på forhånd tak.